# **Technical product information**

| Торіс           | New Continental GT, GTC and Flying Spur - Suspension Warning Lamp |
|-----------------|-------------------------------------------------------------------|
| Market area     | Bentley: worldwide (2WBE)                                         |
| Brand           | Bentley                                                           |
| Transaction No. | 2059172/4                                                         |
| Level           | EH                                                                |
| Status          | Approval                                                          |
| Release date    |                                                                   |

#### New customer code

| Object of complaint                                                                                                    | Complaint type                               | Position |
|----------------------------------------------------------------------------------------------------|----------------------------------------------|----------|
| information, navigation, communication, entertainment -> symbolic fault indicators -> shock absorber control system fault indicator | functionality -> activates                   |          |
| information, navigation, communication, entertainment -> symbolic warning indicators                                                | functionality                                |          |
| running gear -> shock absorber/suspension control -> automatic shock absorber adjustment                                            | functionality -> defective function sequence |          |

#### New workshop code

| Object of complaint                                                                                         | Complaint type                                     | Position |
|----------------------------------------------------------------------------------------------------|----------------------------------------------------|----------|
| running gear -> adaptive suspension, pitch and roll compensation -> self-levelling<br>suspension valve unit | control units, services -> with event log<br>entry |          |

# Vehicle data

# **Continental GT**

### Sales types

| Туре | MY   | Brand | Designation | Engine code | Gearbox code | Final drive code |
|------|------|-------|-------------|-------------|--------------|------------------|
| 3S3* | 2018 | E     |             | *           | *            | *                |
| 3S3* | 2019 | E     |             | *           | *            | *                |
| 3S3* | 2020 | E     |             | *           | *            | *                |

## **New Flying Spur**

### Sales types

| Туре | MY   | Brand | Designation | Engine code | Gearbox code | Final drive code |
|------|------|-------|-------------|-------------|--------------|------------------|
| ZG2* | 2020 | E     |             | *           | *            | *                |

## **New Continental GTC**

## Sales types

| Туре | MY   | Brand | Designation | Engine code | Gearbox code | Final drive code |
|------|------|-------|-------------|-------------|--------------|------------------|
| 3S4* | 2019 | E     |             | *           | *            | *                |
| 3S4* | 2020 | E     |             | *           | *            | *                |

# **Documents**

| Document name |  |  |
|---------------|--|--|
| master.xml    |  |  |
|               |  |  |

## Technical product information New Continental GT, GTC and Flying Spur - Suspension Warning Lamp

# Customer statement / workshop findings

Suspension warning lamp illuminated on Driver Instrument Panel (DIP).

"Bentley dynamic ride system: fault - Adapt driving style - See handbook" displayed on DIP.

Red or yellow Suspension warning lamp illuminated on DIP.

Diagnostic Trouble Code (DTC) U005600: Vehicle communication BUS D performance, Symptoms 12689537, 12689541 or 12689542 stored within address's 0074 - Chassis Control, 00D4 – Roll Control System 1 or 00D5 – Roll Control System 2.

Various Suspension related DTC's stored within address's 0074 - Chassis Control, 00D4 – Roll Control System 1 and 00D5 – Roll Control System 2.

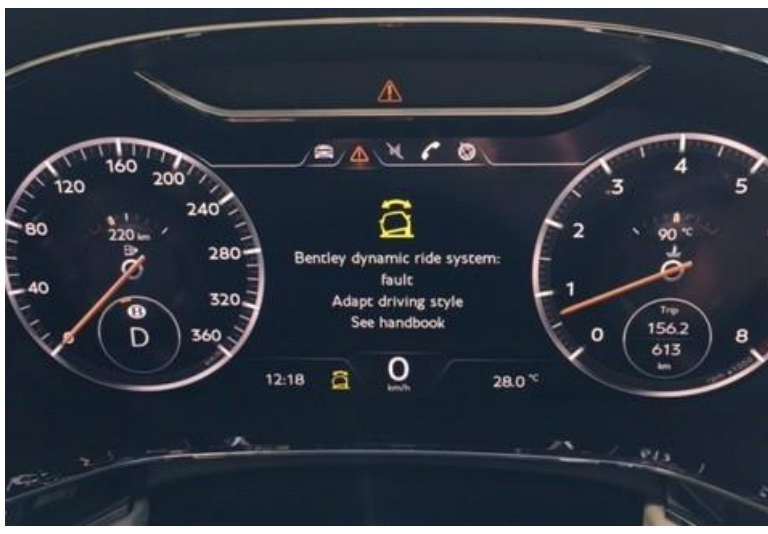

## Technical background

A communication error on Controller Area Network (CAN) Bus D-private CAN network, may result in multiple DTC's being stored within 0074 - Chassis Control, 00D4 – Roll Control System 1, 00D5 – Roll Control System 2.

## Production change

Software update introduced from VIN SCBCB2ZG3LC082234.

## Measure

Continue to follow this document only with the confirmed presence of Diagnostic Trouble Code (DTC) U005600: Vehicle communication BUS D performance, Symptoms 12689537, 12689541 or 12689542 stored within address's 0074 - Chassis Control, 00D4 – Roll Control System 1 or 00D5 – Roll Control System 2

Where applicable the operative MUST refer to 48V system - Safety precautions Rep.Gr 27

- Check all electrical connectors are secure on the Chassis Control Module, Roll Control System 1 and Roll Control System 2.
- · Check for damage to all associated harness's and the general cleanliness of Connectors and Chassis Control Modules.
- Check the current software version for address 0074 Chassis Control, for vehicles not currently showing software 1140 refer the DISS query for second level advice it will be necessary to replace the ECU. If advised to change the ECU refer to Repair Group 43 Self-levelling air spring system Air suspension Air suspension control module (J197) To remove and refit.
- · For vehicles that are currently showing software 1140 proceed to update the Control Unit as follows:-

## •

Note: The closed- circuit voltage of the vehicle must be at least 12.5 V during the update. Connect the vehicle battery to an external power supply. For further information see the maintenance or repair manual.

- During the update switch off all unnecessary consumers (ventilation, seat heater, interior illumination etc)
- Because of the highest transmission stability you MUST use the diagnosis interface VAS 6154 (WiFi diagnostic tool) ONLY in USB operation or the cable-connected VAS 5055 for the reprogramming (updating) of control units. If these units are not available, the diagnosis interface VAS 5054 (A) can also be used in USB mode
- · Do Not under any circumstances use a Bluetooth connection to conduct the reprogramming (updating) of control units

Select and run Guided Fault Finding. Within the "Special functions" tab select "SVM – Code Input", then select "Perform test" - Figure 1.

| Importer:<br>Dealer:<br>Job:    | E01<br>01000                                       | Vehicle identification no.:<br>Engine:                                                 | SCBCS13S0LC078715<br>GT 4.0L V8                                                       | 🧀 🦺 🍗                                                              | Processor<br>Processor<br>Sentem<br>Marcel |
|---------------------------------|----------------------------------------------------|----------------------------------------------------------------------------------------|---------------------------------------------------------------------------------------|--------------------------------------------------------------------|--------------------------------------------|
| Control units J                 | obs DISS TPI Test pl                               | an Sequence Special functions                                                          |                                                                                       |                                                                    | Uperating modes * Diagnosis                |
| Tests for the co                | omplete vehicle                                    |                                                                                        |                                                                                       |                                                                    | Call demants                               |
| Status                          | Tests                                              |                                                                                        |                                                                                       | 2                                                                  | B Self-diagnosis                           |
| -                               | Immobilizer - Sp                                   | ecial Function                                                                         |                                                                                       |                                                                    | S Flash re-programming                     |
| -                               | Service Immobil                                    | zer                                                                                    |                                                                                       |                                                                    | Can Test instruments                       |
|                                 | Software Versions Mana                             | igement (SVM)                                                                          |                                                                                       |                                                                    | 😝 Info                                     |
| -                               | Check SVM con                                      | nmunication                                                                            |                                                                                       |                                                                    | Admin                                      |
| -                               | Delete Activation                                  | 15                                                                                     |                                                                                       |                                                                    |                                            |
| -                               | Erase fault mem                                    | ory - overall system                                                                   |                                                                                       |                                                                    | Protocol *                                 |
| -                               | SVM - Check ve                                     | hicle configuration                                                                    |                                                                                       |                                                                    | Data *                                     |
| -                               | SVM - Code Inp                                     | u                                                                                      |                                                                                       |                                                                    | Current view                               |
| -                               | SV/M 2.0 . Active                                  | tions                                                                                  |                                                                                       |                                                                    | D Print                                    |
|                                 | SVIM 2.0 - ACTIVE                                  | autorits                                                                               |                                                                                       | 3                                                                  | Diagnostic session                         |
| VM - Direct in<br>control units | put: SVM code for proble<br>is to be made by means | em-related updateThe SVM - Direct input: 5<br>of a so-called SVM code. Possible change | SVM code for problem-related update is a<br>es may be: hardware test; software modifi | applied when a specific change *<br>ication by update programming; | Stop                                       |
| Perform test                    | Show documents                                     |                                                                                        |                                                                                       |                                                                    | > 🛛 🗿                                      |
| <b>9</b> 🖸                      |                                                    | i 🔹 🔹 📹 G (                                                                            | o 🙆 🛷 🔁 💽                                                                             |                                                                    | • ♥ P• € at 21/07/2020                     |

### Figure 1.

On the next screen enter the correct SVM code for your vehicle (see table below) and select "Adopt" - Figure 2.

| venicie                | SVM Code  |  |
|------------------------|-----------|--|
| Flying spur            | 37174SW01 |  |
| Continental GT and GTC | 37074SW01 |  |

On the following screen confirm the SVM code is correct.

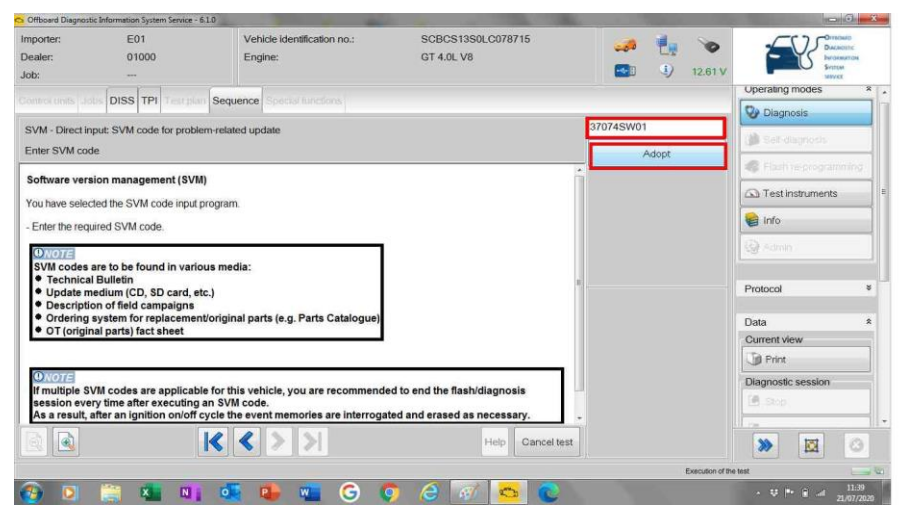

### Figure 2.

All control modules will be interrogated.

The software of address "0074 - Chassis control" will then be updated - Figure 3.

| Offboard Diagnostic          | Information System Service - | 61.0                                      |                                              |                 |                                       | 0 3                         |
|------------------------------|------------------------------|-------------------------------------------|----------------------------------------------|-----------------|---------------------------------------|-----------------------------|
| Importer:<br>Dealer:<br>Job: | E01<br>01000                 | Vehicle identification no.:<br>Engline:   | SCBCS13S0LC078715<br>GT 4.0L V8              | 🧈 🧞 🍾           |                                       | MAD<br>KODIC<br>MATCH<br>AI |
|                              | DISS TPI Test pl             | Sequence Special functions                |                                              |                 | Operating modes                       | *                           |
| SVM - Direct inp             | ut: SVM code for prob        | lem-related update                        |                                              |                 | Se l'indesnie                         |                             |
| Update program               | ming                         |                                           |                                              |                 | 👔 Self-diagnosis                      |                             |
| The selected fea             | ture of Software Versi       | on Management (SVM) will be executed.     | *                                            |                 | Flash re-program                      |                             |
| Status:                      | ming on the following o      | control unit is started                   |                                              |                 |                                       |                             |
| 0074 - Chassis               | control                      | Note                                      | when we are added that are not be interested |                 | 😭 into                                |                             |
| (Durasze                     | control                      | User entrie                               | is are therefore not possible at the moment. |                 | i annio                               |                             |
| Switching off                | the ignition or unplu        | igging the diagnostic co                  |                                              |                 |                                       |                             |
| ule condoi di                | in needs to be replac        |                                           |                                              |                 | Protocol                              | *                           |
| Please wait, the             | vehicle diagnostic test      | er will continue to switch automatically. |                                              |                 | Save                                  |                             |
|                              | 4                            |                                           |                                              |                 | Dirint                                |                             |
|                              |                              |                                           |                                              |                 | Diagnostic protocol                   |                             |
| 0                            |                              | 6% Estimated time remaining: 00:00:31     | 100                                          |                 | Send                                  |                             |
|                              |                              | K < > >                                   | Help Cancel test                             |                 | * 🕅                                   | 0                           |
|                              |                              |                                           |                                              | Execution of th | e test                                | 1                           |
| 🚯 🖸                          | 🚞 🗱 N                        | i 💁 🔹 🕒 🔹                                 | 💿 🙆 🐼 😑 💿                                    |                 | · · · · · · · · · · · · · · · · · · · | 07:54<br>12/07/2020         |
| Figure 3.                    |                              |                                           |                                              |                 |                                       |                             |

Once the software has been updated the parameter and calibration settings will be applied - Figure 4.

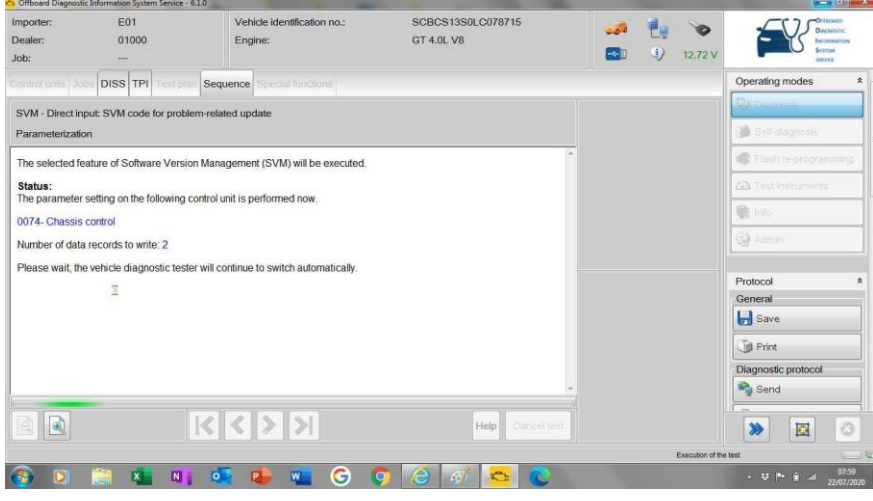

#### Figure 4.

When complete and at the confirmation screen select "Done/Continue" - Figure 5.

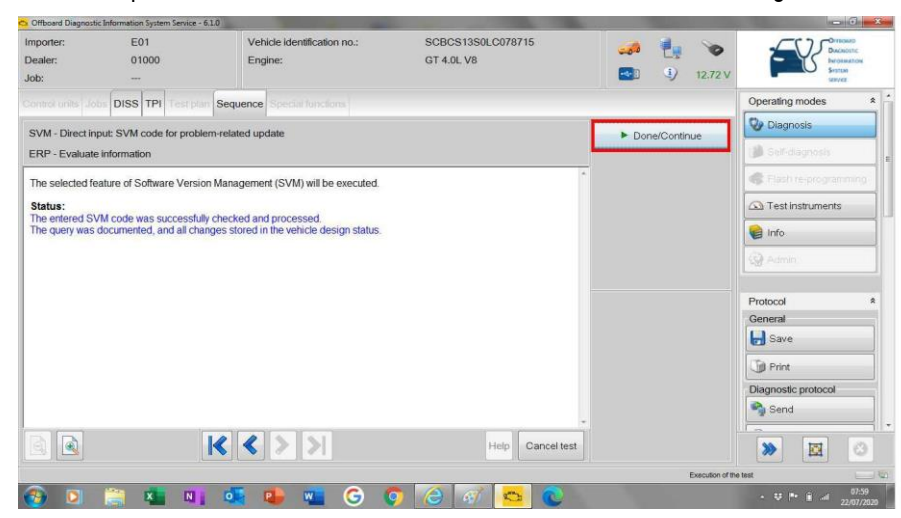

#### Figure 5.

The summary screen will then be displayed, select "Done/Continue" - Figure 6.

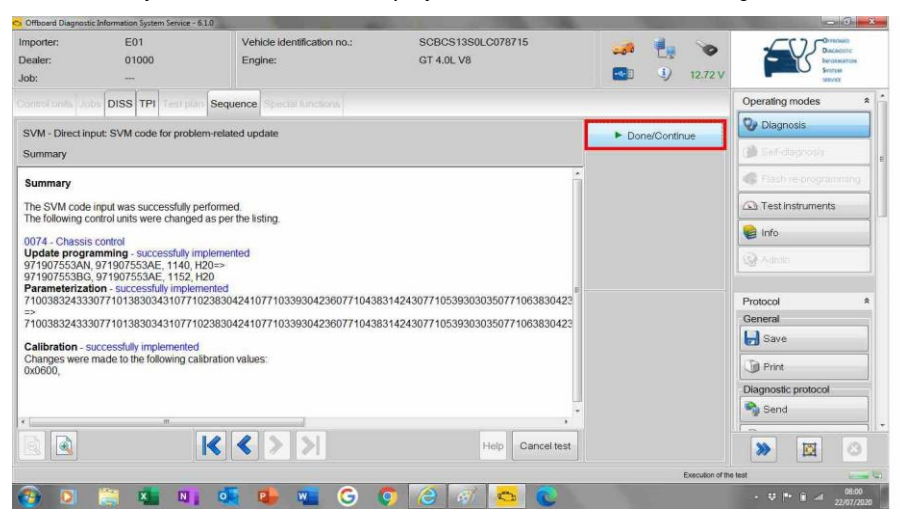

## Figure 6.

Follow the on screen prompts until "Program end".

After the update programming is complete, transmission gear selection may not be possible, carry out the following steps in the order stated below;

- Switch off vehicle ignition.
- Remove the diagnostic interface from the On-Board Diagnostic (OBD) port.
- · Switch off and remove the battery charger from the vehicle.
- Close the bonnet and all doors, lock the vehicle.

- Wait 5 minutes, the vehicle will enter CAN silence.
- When 5 minutes has elapsed, unlock the vehicle and open the driver's door.
- Switch on the vehicle ignition.
- Confirm transmission gear selection is possible.
- Check / Reset vehicle suspension ride height.

# Warranty accounting instructions

| WarrantyType          | 110 or 910                                                       |
|-----------------------|------------------------------------------------------------------|
| Damage Service Number | 97 09                                                            |
| Damage Code           | 00 40                                                            |
| Labour Operation Code | 97 09 41 53 – 3 off cable checks                                 |
| Time                  | 50TU                                                             |
| Labour Operation Code | 43161901 - Chassis Control Module - Remove and reinstall         |
| Time                  | 50TU                                                             |
| Labour Operation Code | 01510000 - Software update                                       |
| Time                  | Time taken from diagnostic log (40TU Max).                       |
| Labour Operation Code | 01500000 Guided functions - Suspension ride height Check/Re-set. |
| Time                  | Time taken from diagnosticlog.                                   |
|                       |                                                                  |

## Parts information

Refer to the electronic parts catalogue (ETKA) for the latest part information.